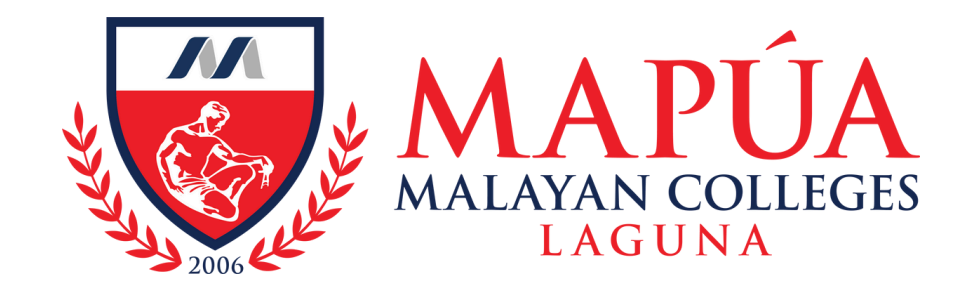

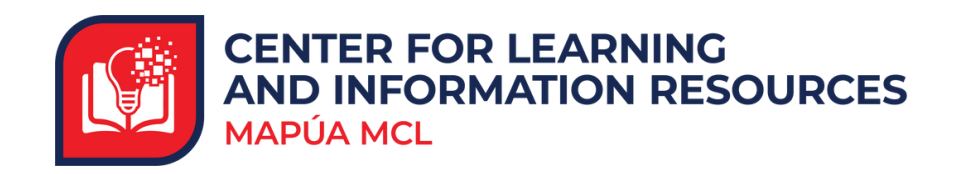

## How to navigate to WebOPAC Online Public Access Catalog to access Mapúa MCL's printed books

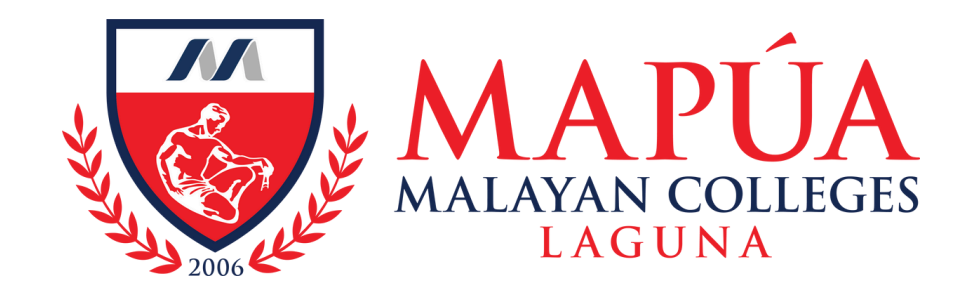

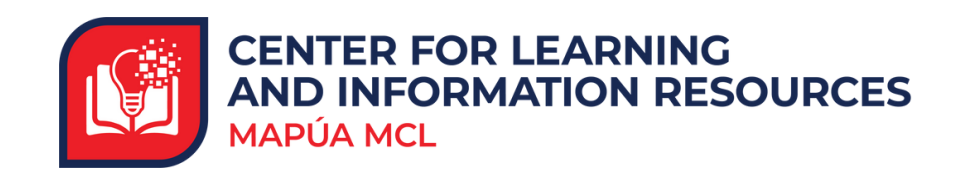

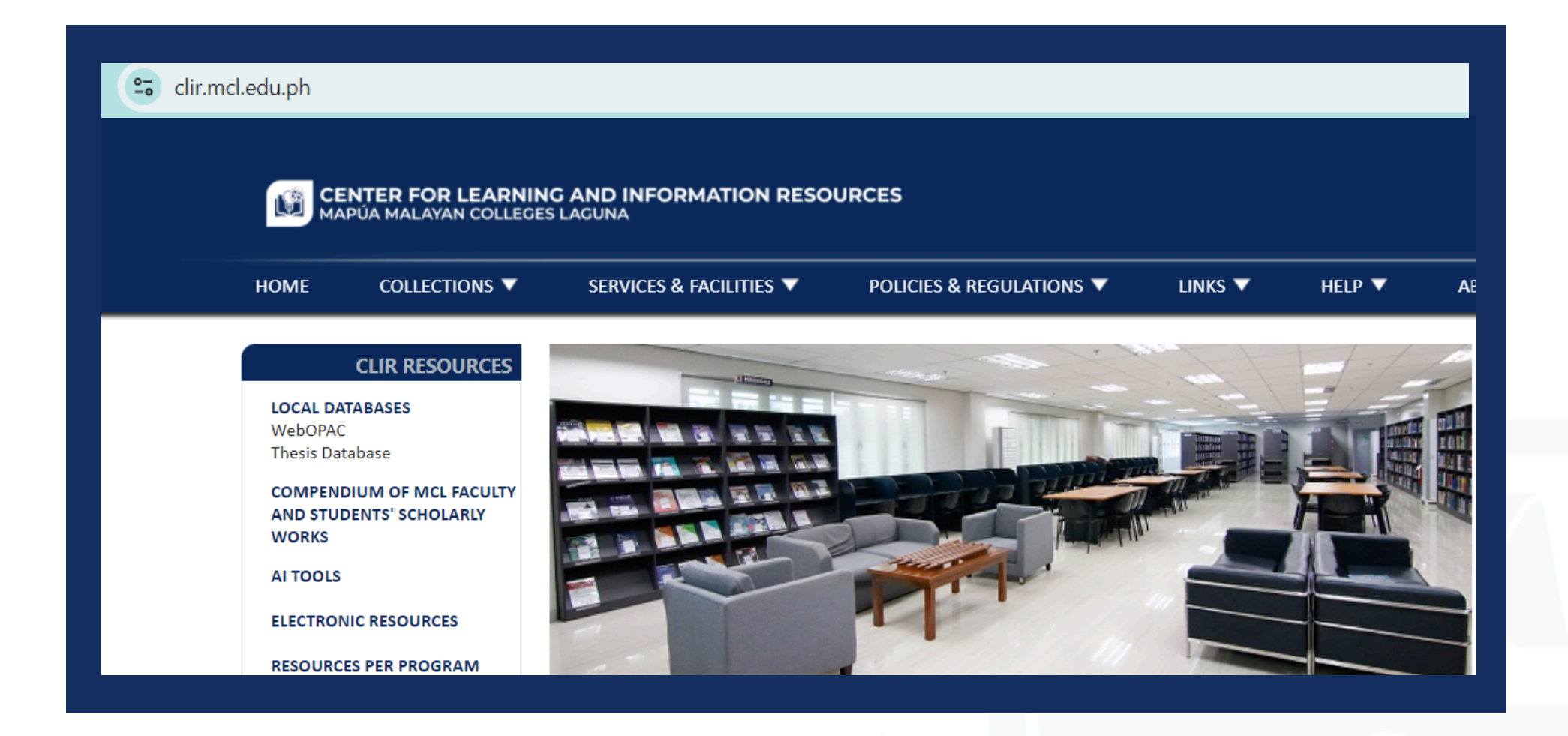

Visit the Mapúa MCL CLIR webpage at clir.mcl.edu.ph.

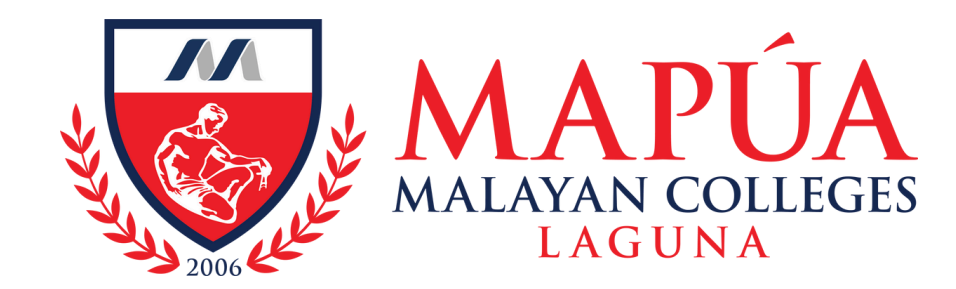

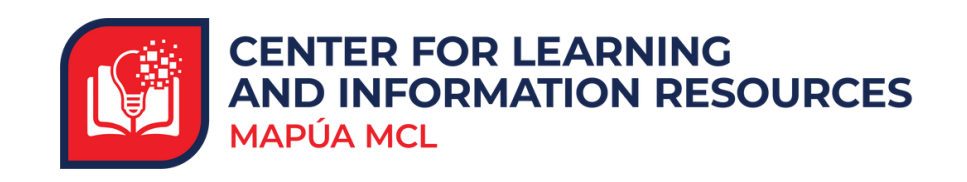

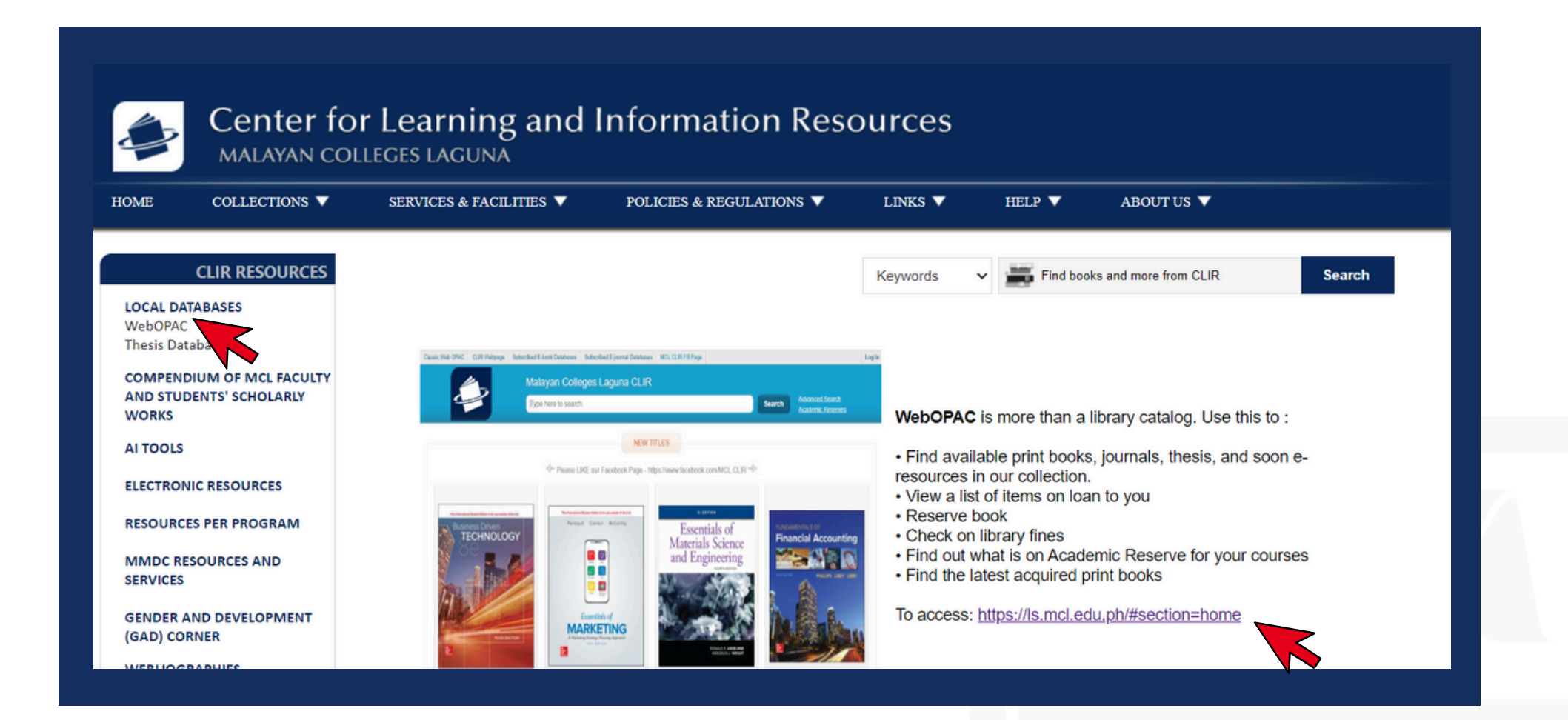

2. Under Local Databases, click the WebOPAC tab, then click the link to access the WebOPAC.

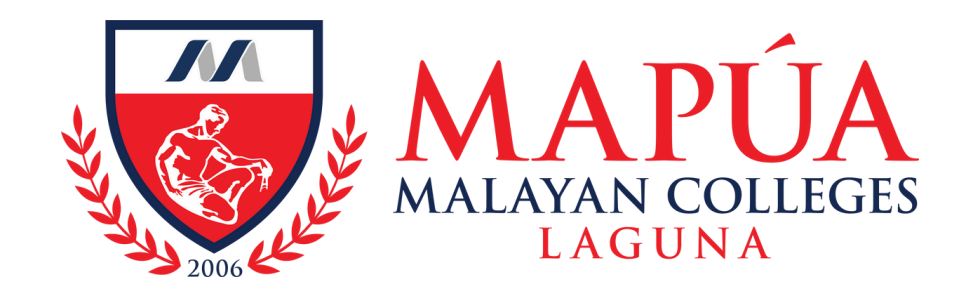

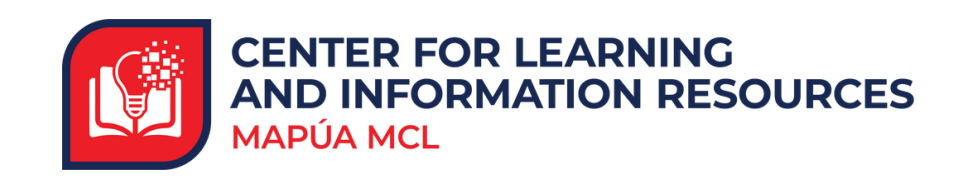

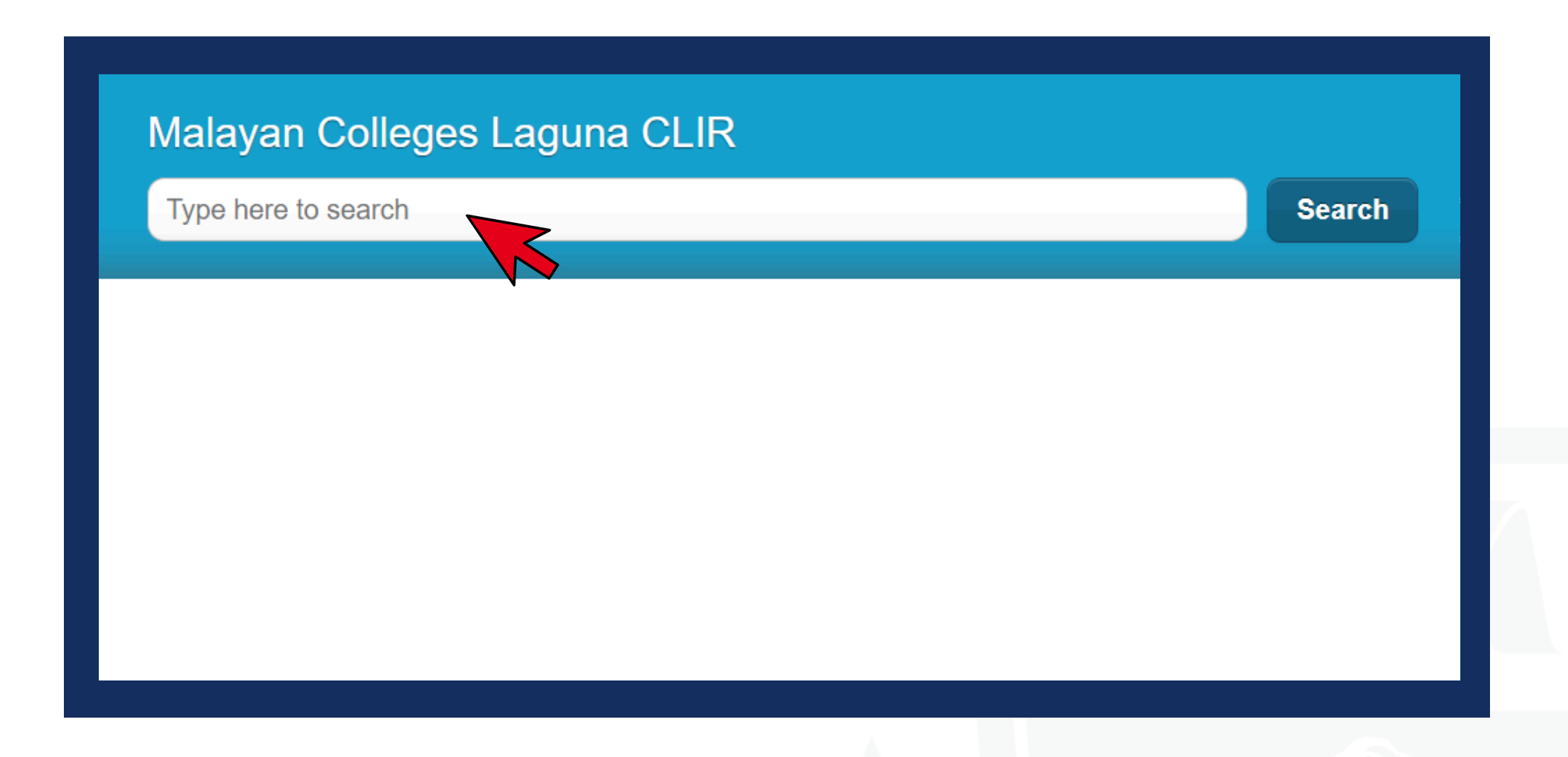

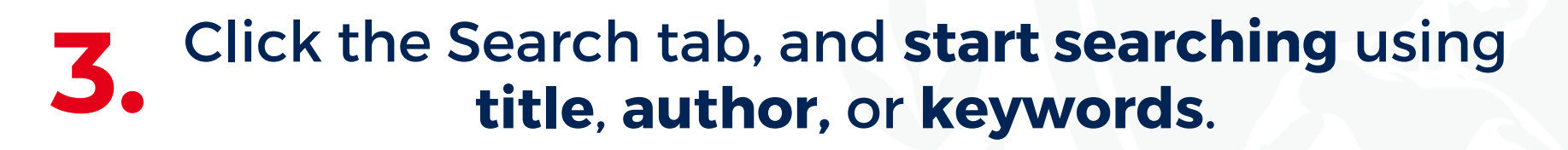

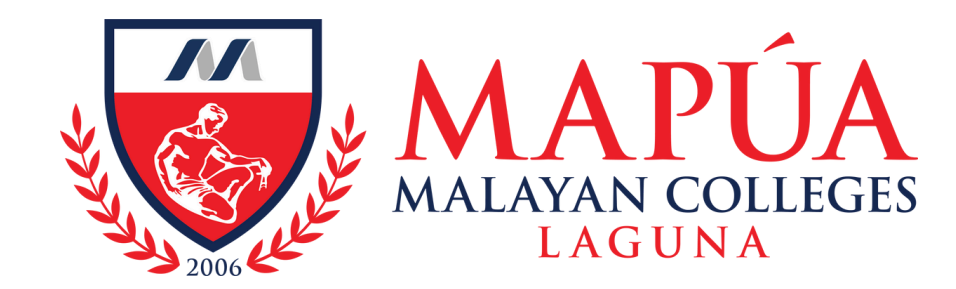

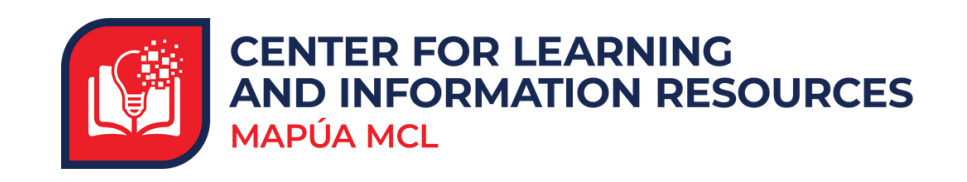

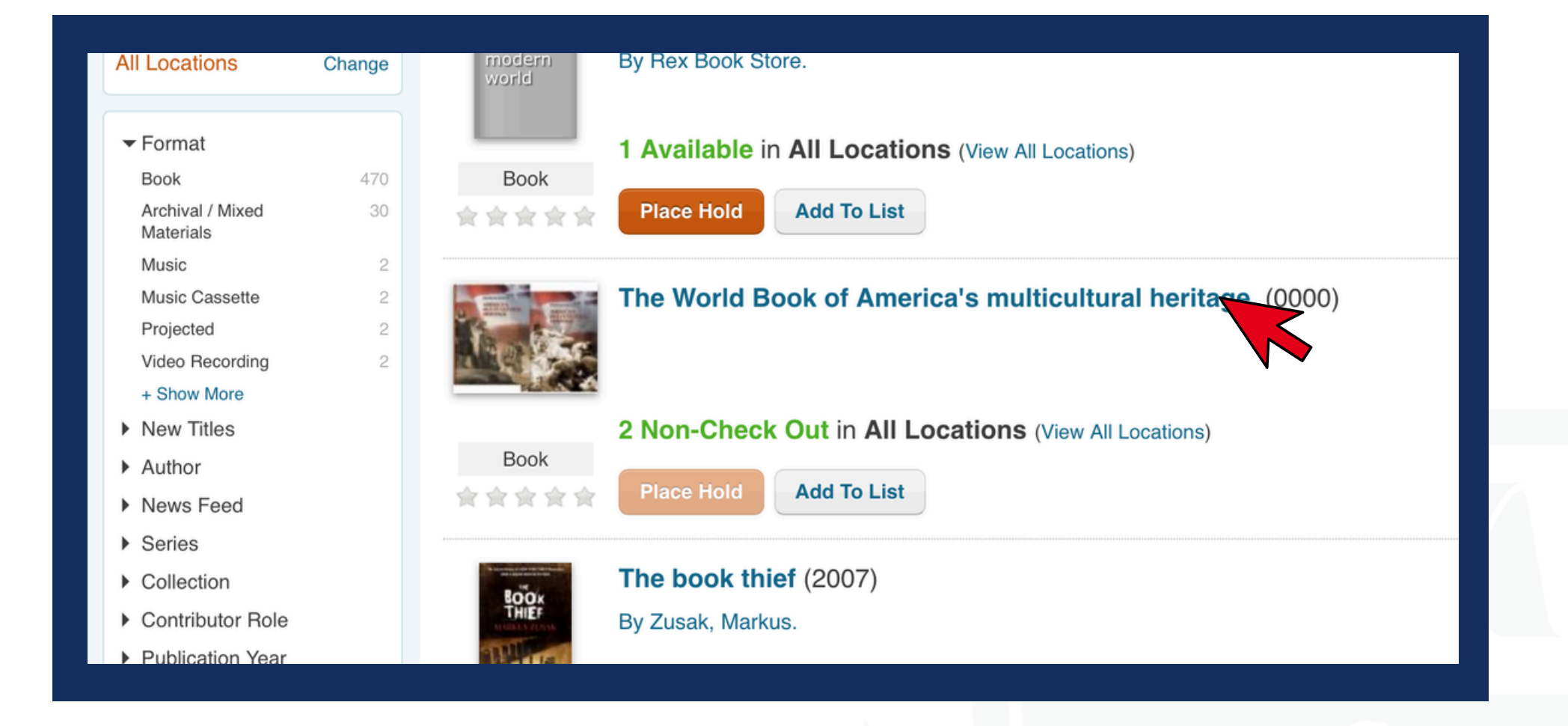

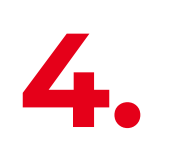

To **view the details** of the book, **click** the **title of the book**.

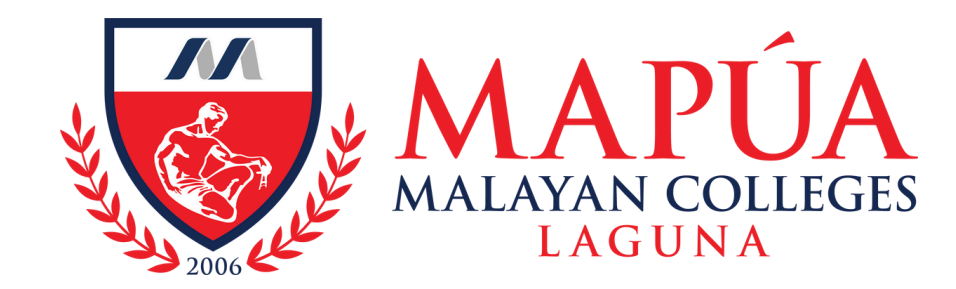

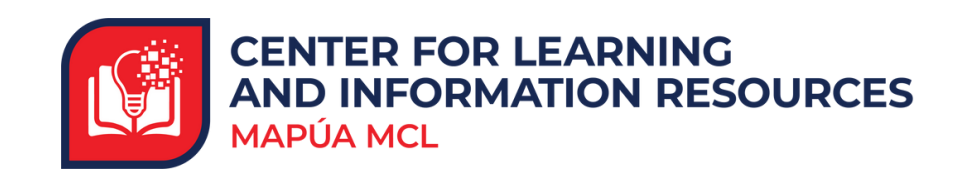

|                                    | alayan Colleges Laguna C                   | CLIR                         | Search Advanced Search Academic Reserves |
|------------------------------------|--------------------------------------------|------------------------------|------------------------------------------|
| Back to Results                    | The World Book                             | c of America's multicultural | heritage.                                |
| Book                               | Place Hold Add To<br>Shelf Location at MCL | Browse Virtual Shelf         |                                          |
| ***                                | Collection                                 | Shelf Location               | Status                                   |
|                                    | Reference                                  | E178 W674 Volume 1 2003      | Non-Check Out                            |
| Details<br>All Copies<br>More Info | Reference                                  | E178 W674 Volume 2 2003      | Non-Check Out                            |
| Total Holds: 0                     |                                            |                              |                                          |

5. To know the **location** of the book, **click** the **All copies** tab.

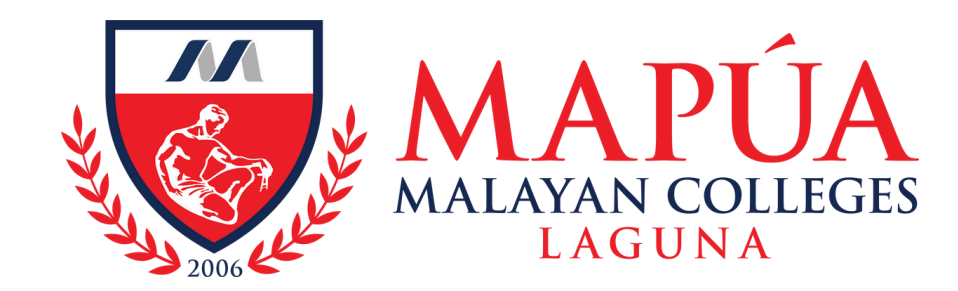

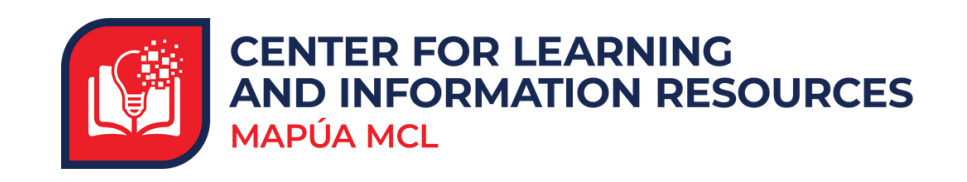

| ← Back to Results |                                                                                                    |                            |                            |               |   |  |
|-------------------|----------------------------------------------------------------------------------------------------|----------------------------|----------------------------|---------------|---|--|
|                   | A Contraction of the second second seco | The World Boo<br>heritage. | To List Browse Virtual She | ticultural    | > |  |
| Book              | Book                                                                                                    | Shelf Location at MCL      |                            |               |   |  |
|                   | 食食食                                                                                                    | Collection                 | Shelf Location             | Status        |   |  |
| Details           |                                                                                                    | Reference                  | E178 W674 Volume 1 2003    | Non-Check Out |   |  |
| All Copie         | S                                                                                                    | Reference                  | E178 W674 Volume 2 2003    | Non-Check Out |   |  |
| More Inf          | D                                                                                                    |                            |                            |               |   |  |

6. You may now **go to the shelf** and find the book based on the displayed collection and shelf location.